## **EXPENSE REPORT: PERSONAL CAR MILEAGE**

| SAP Concur 🖸 Requests Travel Expense Approvals Reporting - App Cente |  |
|----------------------------------------------------------------------|--|
|----------------------------------------------------------------------|--|

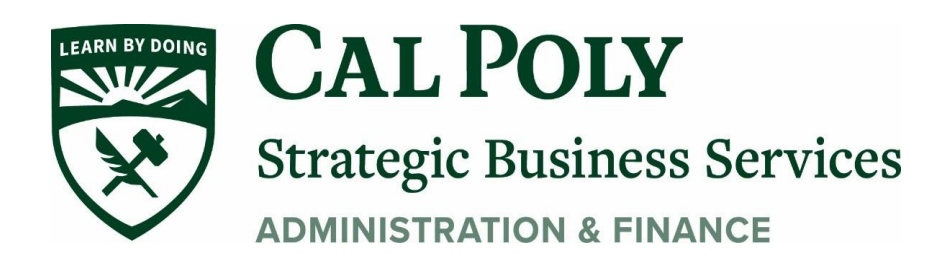

## **Adding Personal Car Mileage**

You must register a car for the applicable mileage type in order to be reimbursed for mileage. See **Personal Car** section for instructions on setting up your vehicles.

## To create a car mileage expense:

- 1. With the Expense Report open, click on the **Add Expense** tab, select the Personal Car Mileage Expense Type. The mileage form will open with the required and optional fields displayed including the **Mileage Calculator** link.
- 2. Complete all required and optional fields as appropriate.
- 3. Click the **Mileage Calculator** link and review and update the route as appropriate. If round trip mileage should be calculated, click **Make Round Trip**.
- 4. Click Add Mileage to Expense.
- 5. Click Save Expense

| New Expense          |                  |   |                                                               |              | Cancel               | Save Expense     |
|----------------------|------------------|---|---------------------------------------------------------------|--------------|----------------------|------------------|
| Details Itemizati    | ons              |   |                                                               |              |                      | Show Receipt     |
| A Mileage Calculator | llocate          |   |                                                               |              |                      | * Required field |
| Expense Type *       |                  |   | Transaction Date *                                            |              | From Location *      |                  |
| Personal Car Mileage |                  | ~ | 06/12/2020                                                    |              | san luis obispo      |                  |
| To Location *        | Payment Type     |   | Comments To/From Approvers/F                                  | Processors   |                      |                  |
| san diego            | Out of Pocket    |   |                                                               |              |                      |                  |
|                      |                  |   |                                                               |              |                      | 1)               |
|                      |                  |   |                                                               |              |                      |                  |
| Vehicle ID *         | Distance to Date |   | Distance *                                                    |              | Number of Passengers |                  |
| Nissan Altima        | • 0              |   | 0                                                             |              | 0                    |                  |
| Amount               | Currency         |   | Reimbursement Rates:                                          |              |                      |                  |
| 0.00                 | US, Dollar       |   | 0 and above – USD 0.575 per m<br>Rate Per Passenger – USD per | nile<br>mile |                      |                  |
|                      |                  |   |                                                               |              |                      |                  |

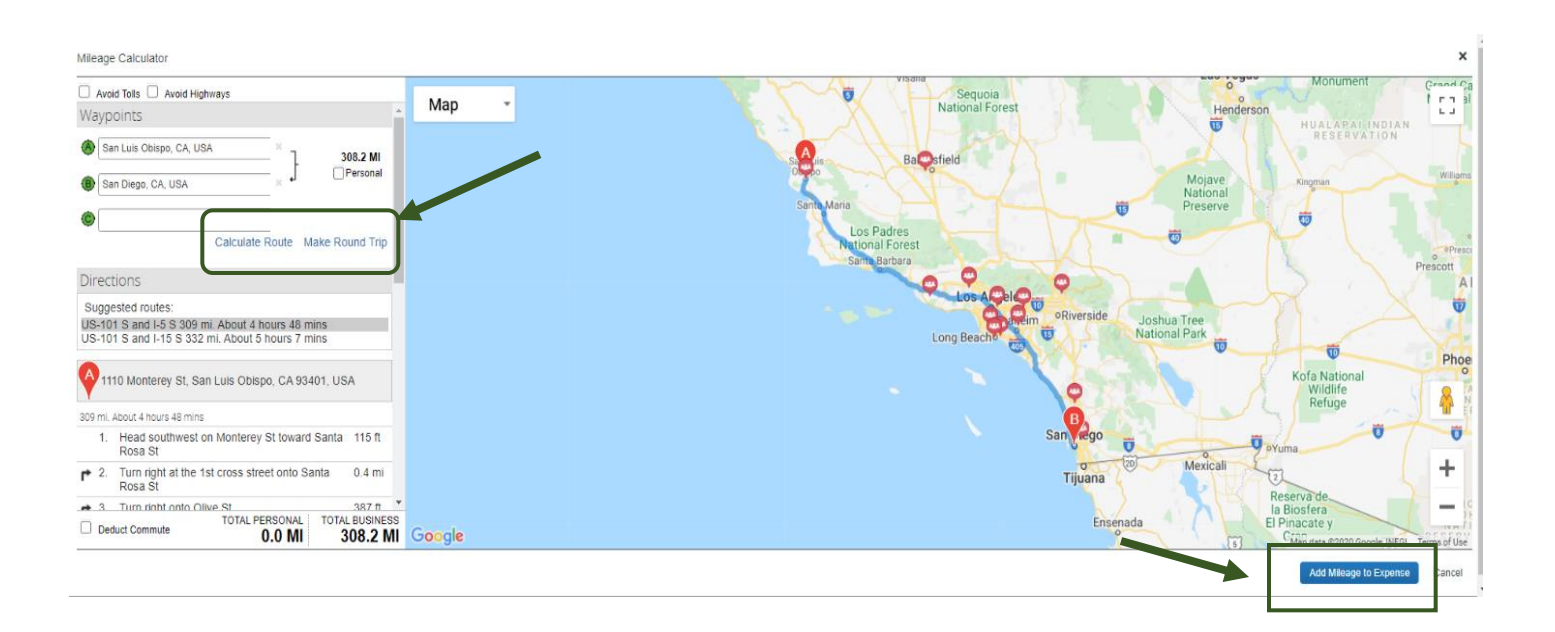